# Indicazioni per COLLEGIO DOCENTI **Tutorial Microsoft TEAMS**

Dal 1 ottobre 2020 con Google Meet non è più possibile creare riunioni con più di 100 partecipanti. Per questo motivo ad ogni docente è stata assegnata una licenza di Microsoft Teams.

I docenti dell'Istituto Comprensivo Toscanini potranno accedere alla piattaforma Microsoft Teams tramite il **proprio account G Suite for Edu**.

#### Microsoft Teams sarà utilizzato solo ed esclusivamente per il Collegio Docenti.

Per la Didattica e per le riunioni con un massimo di 100 utenti si userà sempre la piattaforma Google G-Suite Education.

Cerca tra le applicazioni di GSuite l'icona Microsoft Office 365 (è l'ultima!)

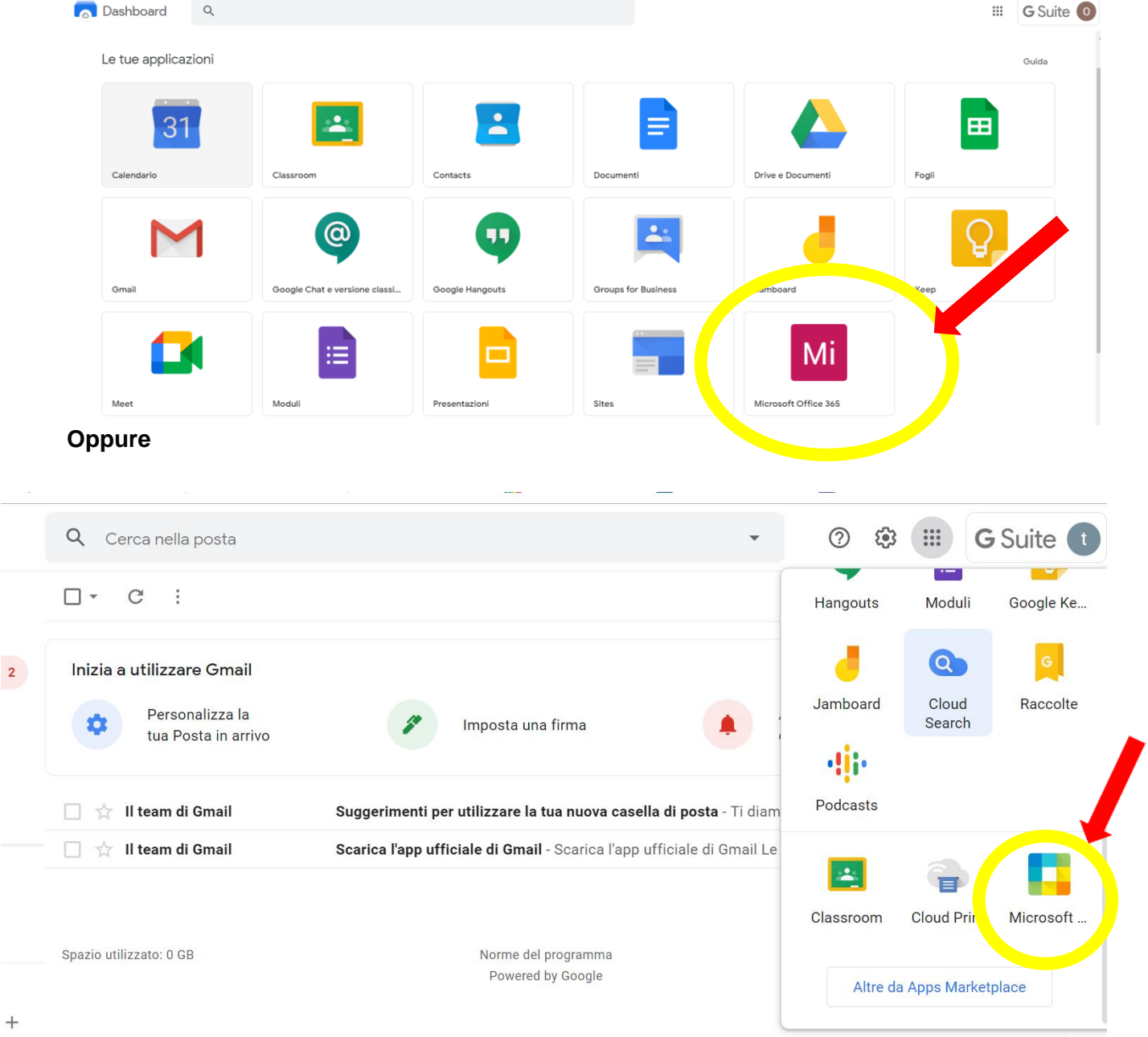

Devi autenticarti con le credenziali GSUITE della scuola Seleziona il tuo account e continua...

| Microsoft<br>Selezionare un account |   |  |  |  |
|-------------------------------------|---|--|--|--|
| <br>Accesso eseguito                | ÷ |  |  |  |
| <br>rosoft.com<br>Accesso eseguito  | ÷ |  |  |  |

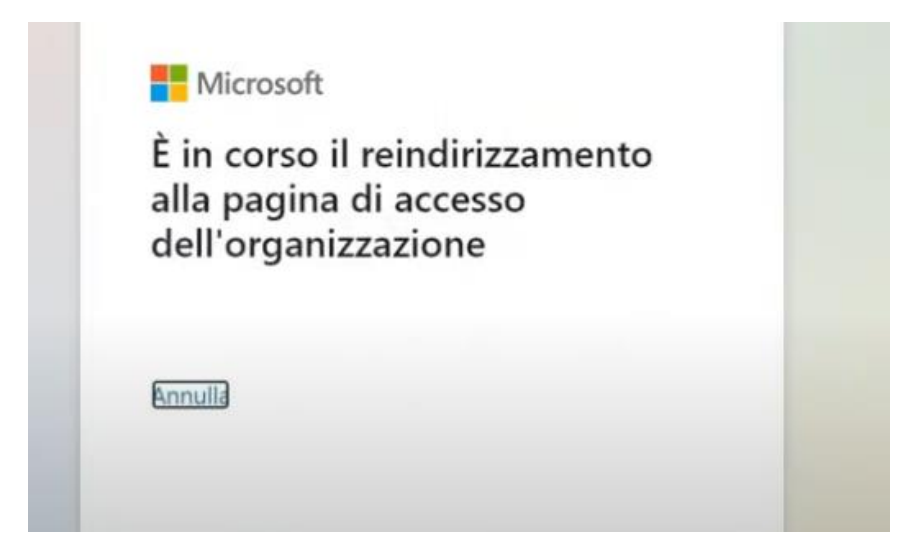

### Scegli se rimanere connesso

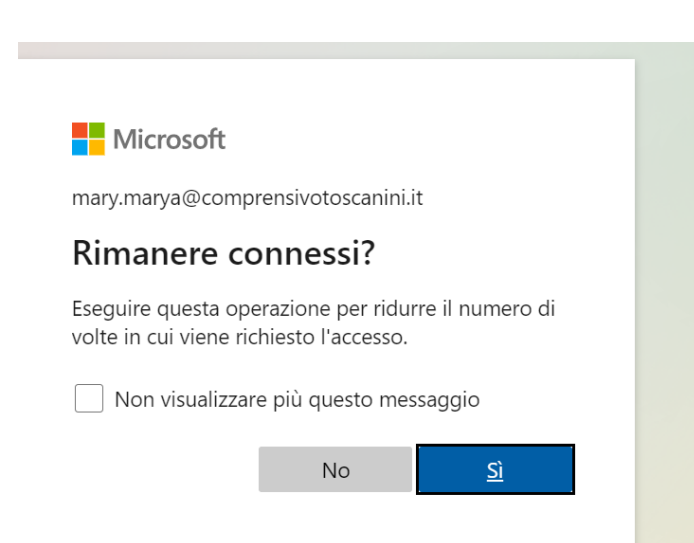

#### **Benvenuto in Office**

#### Clicca sul client Teams

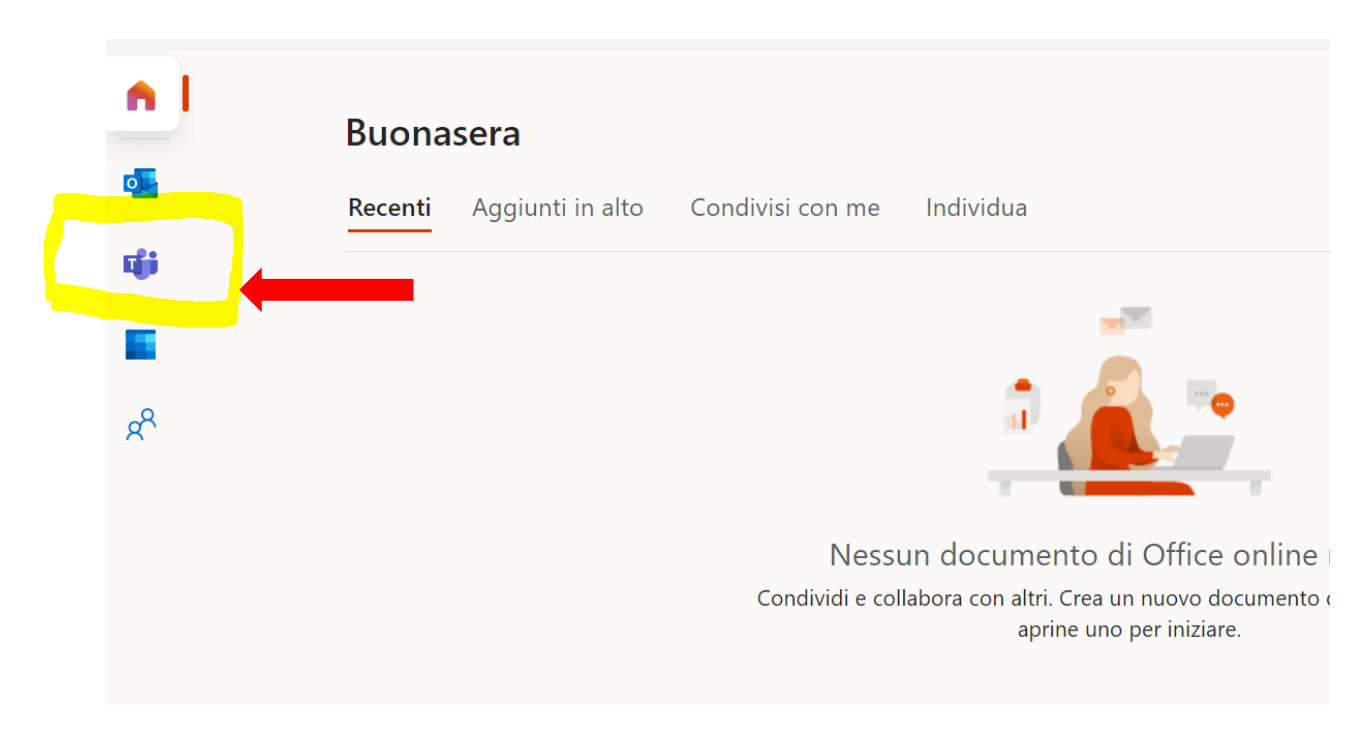

Scegli se scaricare l'applicazione o utilizzare l'app Web

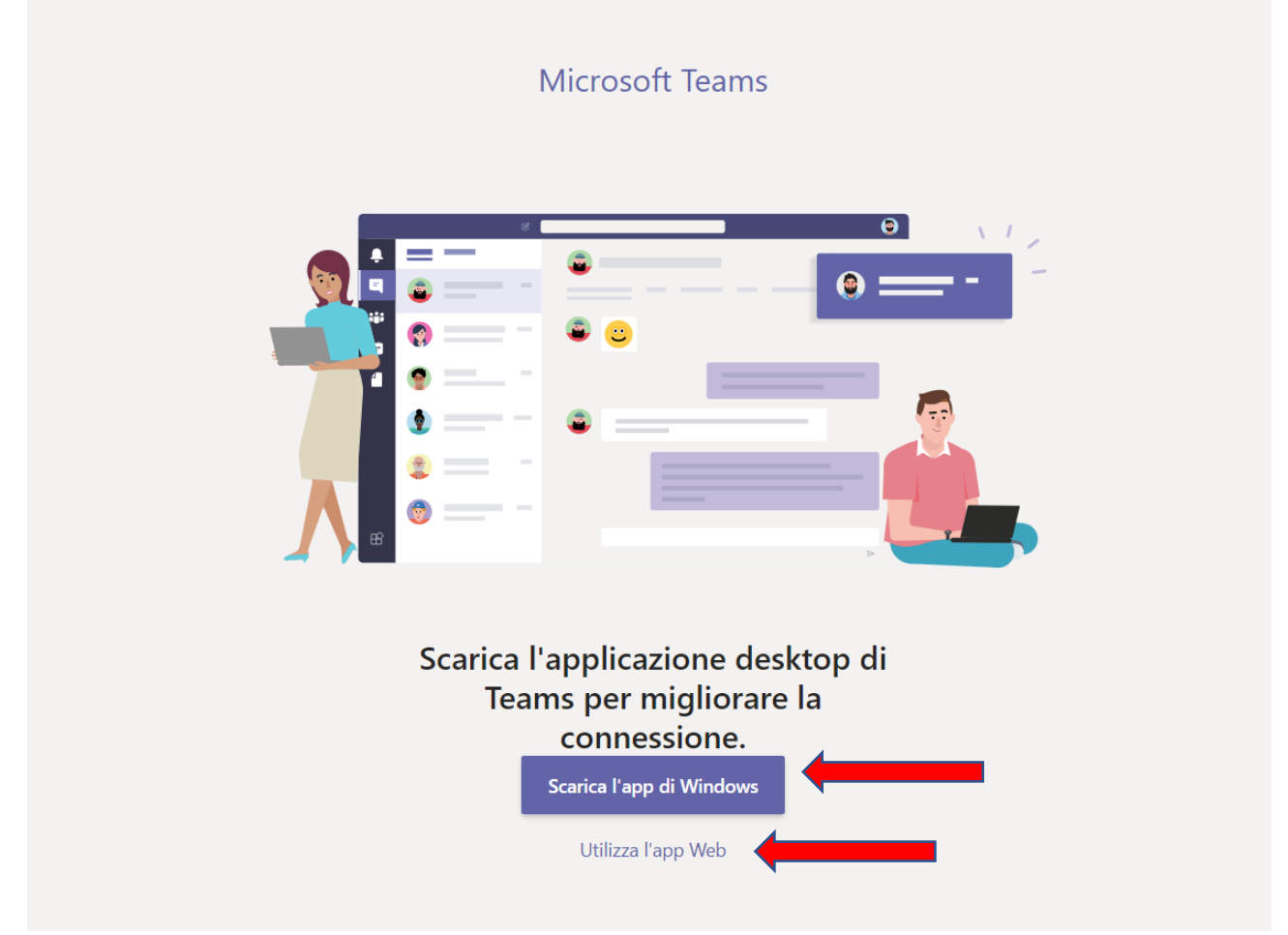

I browser che meglio supportano l'applicazione sono Google Chrome e Microsoft Edge. Si sconsiglia di utilizzare Safari, Mozilla Firefox e altri browser con cui potrebbero sorgere problemi.

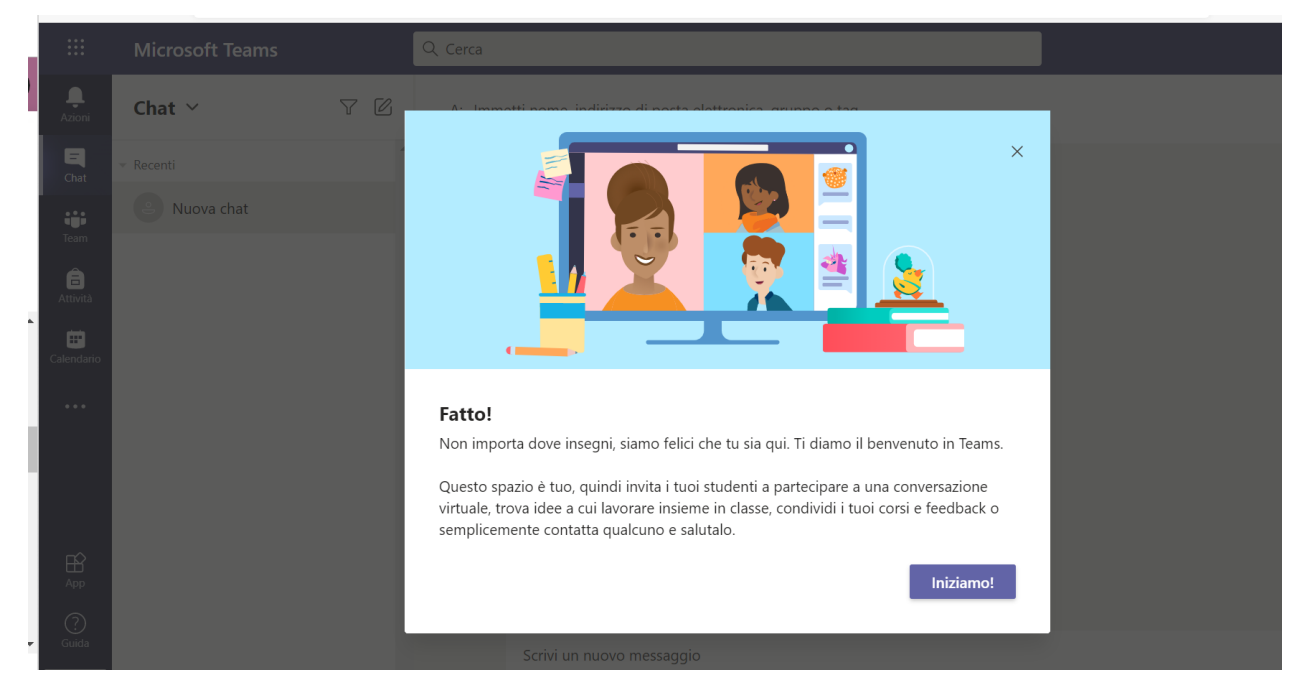

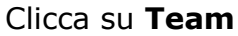

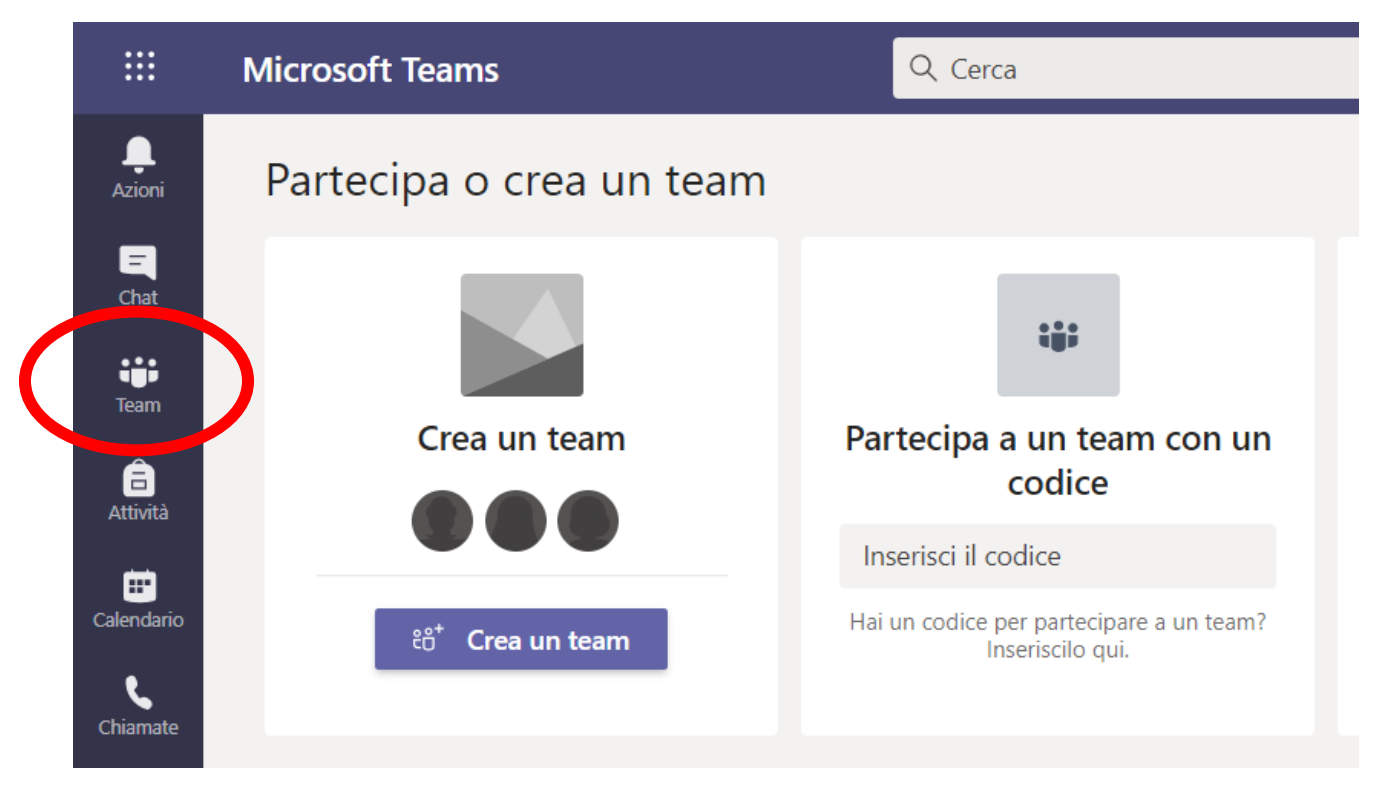

Non vedi il Team "Collegio Docenti"? Seleziona il pulsante "Unisciti a un Team o creane uno"

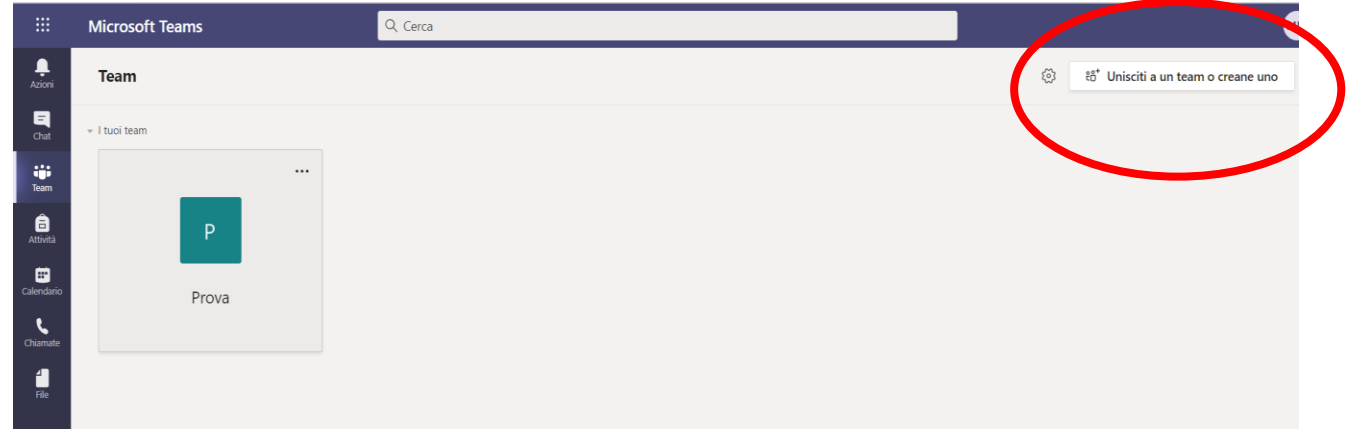

Oppure digita "Collegio Docenti" nella casella "Cerca team" in alto a destra

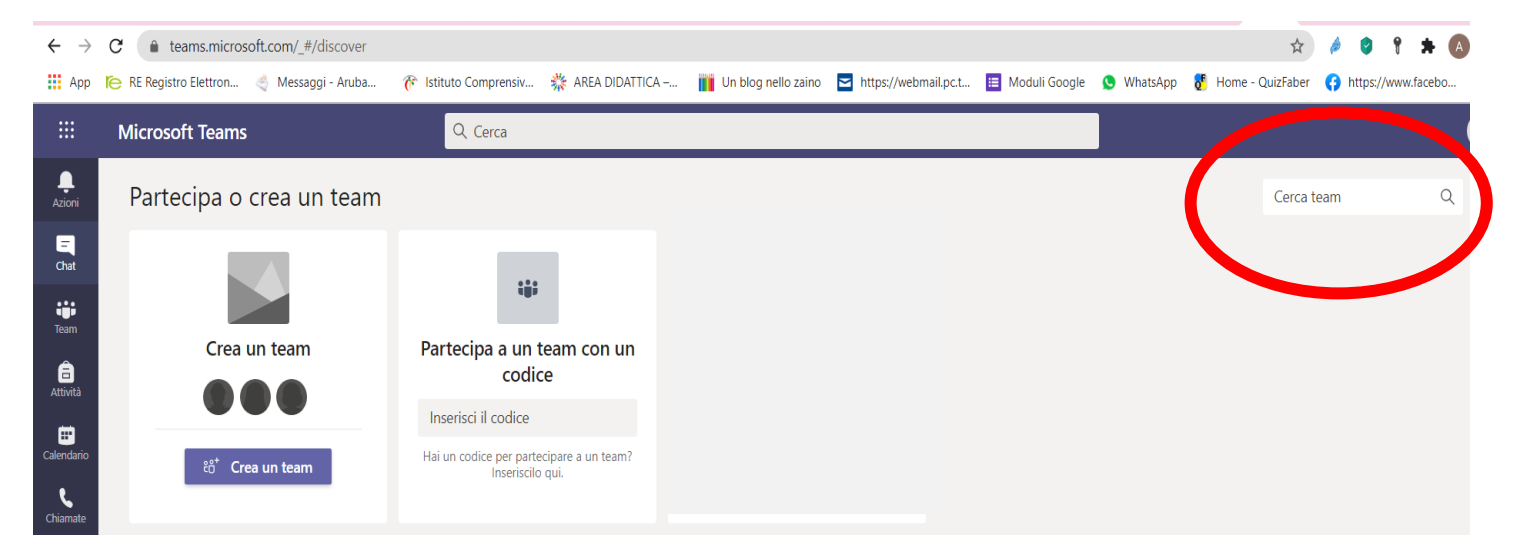

"Unisciti al Team " Collegio Docenti"

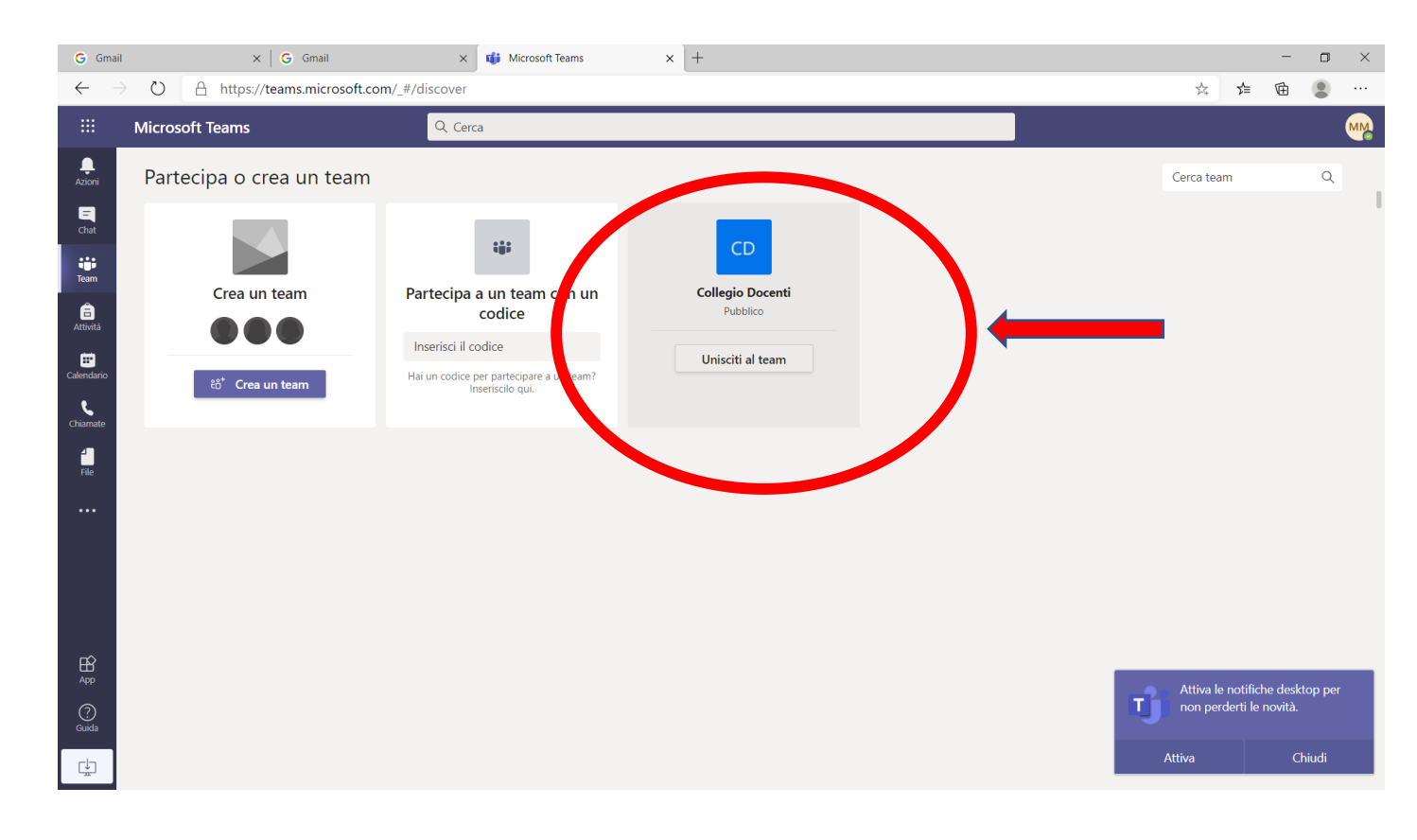

Ora clicca di nuovo sul simbolo TEAM e seleziona Collegio Docenti

|     |             | Microsoft Teams  | Q. Cerca |
|-----|-------------|------------------|----------|
|     | L<br>Azioni | Team             |          |
|     | E<br>Chat   | → I tuoi team    |          |
| ⊥ ( | iji<br>Team |                  |          |
|     | attività    | CD 2             |          |
|     | Calendario  | Collegio Docenti |          |
|     | Chiamate    |                  |          |
|     | File        |                  |          |
|     | •••         |                  |          |

#### Clicca sulla striscia blu

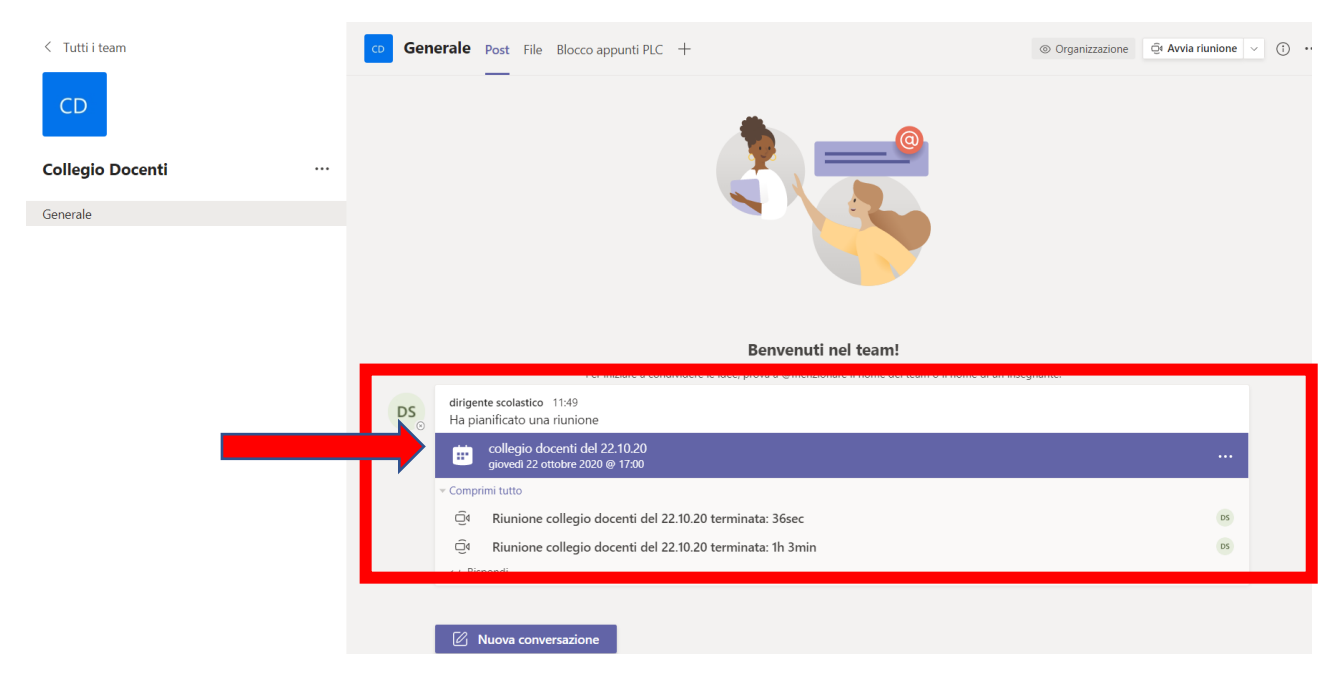

Nella finestra che si apre "**Aggiungi al calendario**" per confermare la presenza e inviare l'evento al tuo calendario.

Il 22 ottobre potrai partecipare cliccando su "**Partecipa**" o sul **link** presente anche nella circolare

|                  | Micros | oft Teams                                          |          |   |                |
|------------------|--------|----------------------------------------------------|----------|---|----------------|
| L<br>Azioni      |        | Prova collegio 2 Chat Dettagli                     |          |   | Partecipa Chiu |
| Chat             | + A    | ggiungi al calendario                              |          |   | Verifica       |
| iii<br>Team      | ÷.     | 12 ottobre 2020 08:30 - 09:00                      |          |   |                |
| attività         |        | 📆 Collegio 🔌 Test 2° canale - stesso team          |          |   |                |
| E Calendario     | ©<br>  |                                                    |          |   |                |
| <b>C</b> hiamate | :=     |                                                    | <b>/</b> |   |                |
| <b>file</b>      |        | Partecipa alla riunione di Microsoft Teams         |          | ] |                |
|                  |        | Ulteriori informazioni su Teams   Opzioni riunione | riunione |   |                |
|                  |        |                                                    |          |   |                |
| Ê                |        |                                                    |          |   |                |
| App              |        |                                                    |          |   |                |
| (?)<br>Guida     |        |                                                    |          |   |                |
| ¢.               |        |                                                    |          |   |                |

Cliccando su *Aggiungi al calendario* invii una notifica all'organizzatore e visualizzi l'evento anche nel tuo "Calendario"

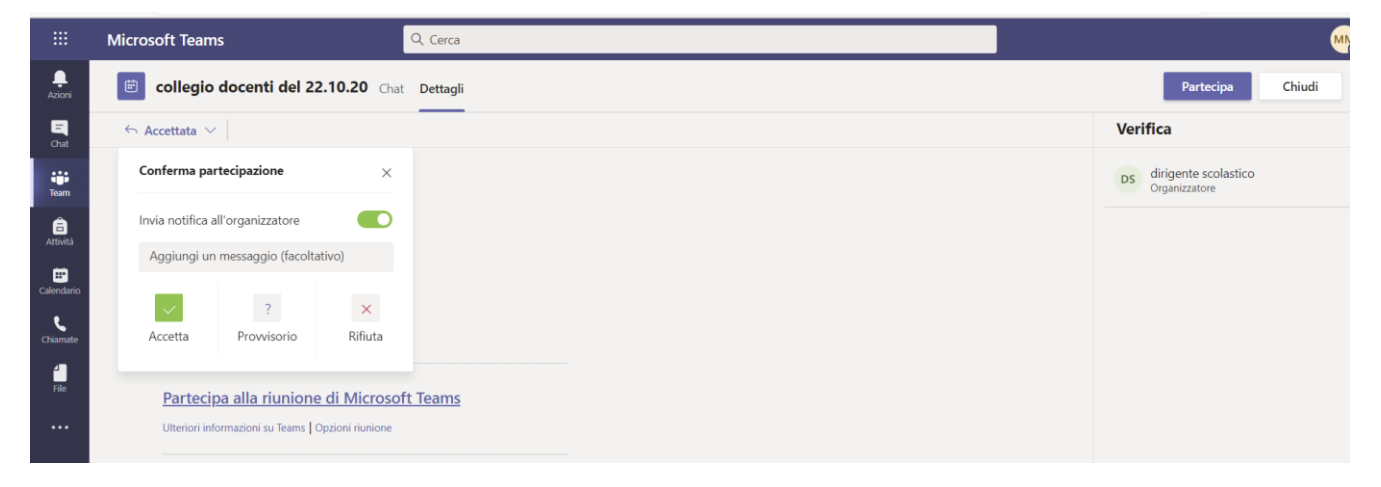

## In **Calendario** potrai visualizzare l'evento e cliccare su "**Partecipa**" anche da questa finestra

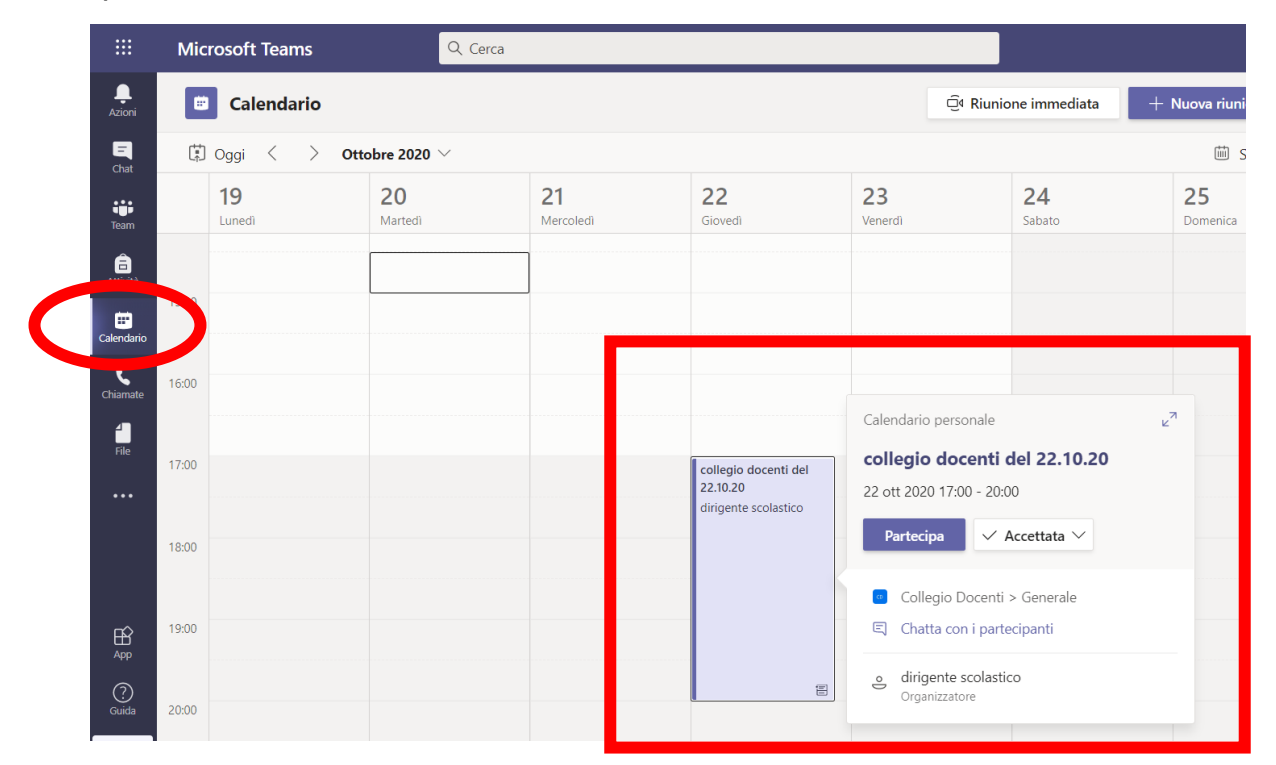

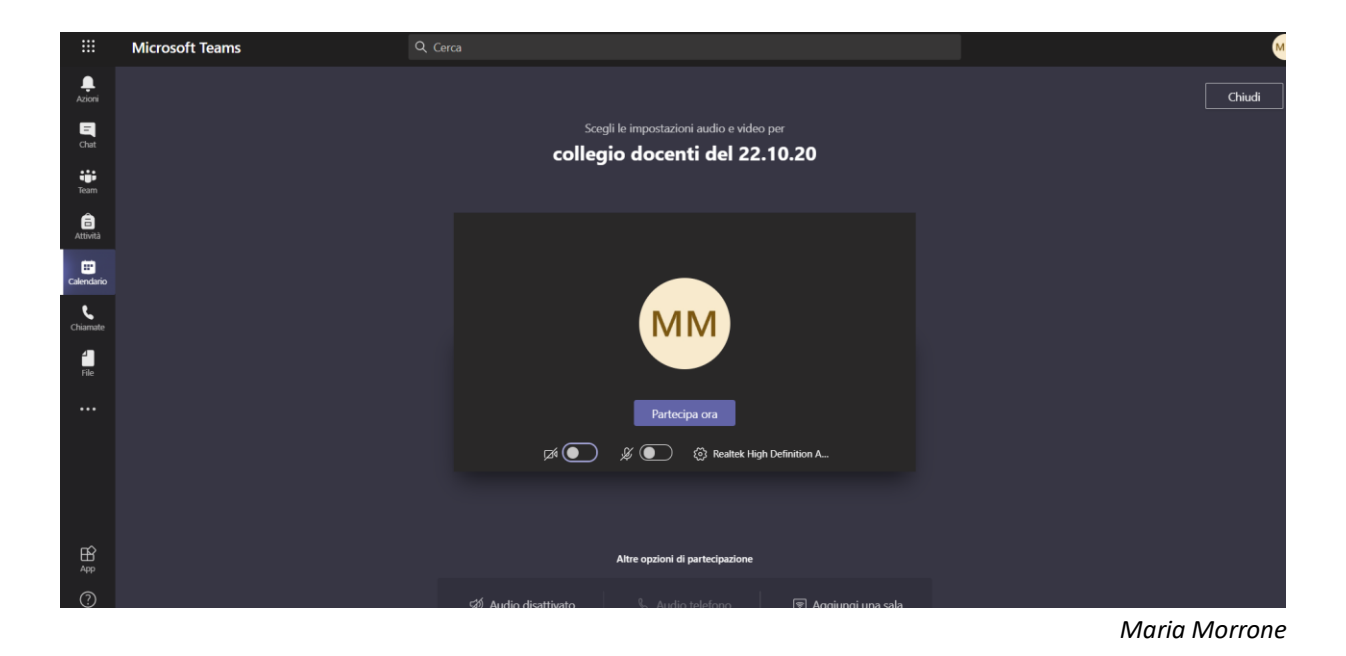